## Use Live Transcribe

You can use Live Transcribe on your Android device to capture speech and sound and see them as text on your screen. Pre-installed on Pixel and Samsung devices, you can download Live Transcribe directly from the Play Store on any compatible device. Offline mode only works on Android phones with at least 6GB of RAM.

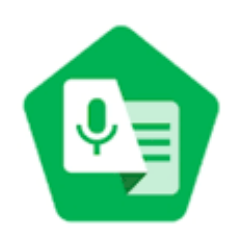

If Live Transcribe is not preinstalled, you must download.

- 1. Download Live Transcribe on Google Play.
- 2. Go to the Apps section.
- 3. Tap the Live Transcribe app.
- 4. Hold your device microphone near the person or sound that you want to capture. The microphone is usually located at the bottom of your device.

## HOW TO USE LIVE TRANSCRIBE OFFLINE

By default, Live Transcribe needs an internet connection to work, but you can download your spoken language to use it offline. Offline mode only works on Android phones with at least 6GB of RAM. Pre-installed on Pixel and Samsung devices, you can download Live Transcribe directly from the Play Store on any compatible device.

## Important:

- 1. On your device, open Live Transcribe 🕥.
- 2. At the bottom, tap Settings 🍄 > More settings.
- 3. Scroll to "Primary language" and "Secondary language."
  - Available for download 🐇 :
    - If this symbol appears at the end of a language, it means that the language is available for you to download.
    - If this symbol doesn't appear at the end of a language, it means it's not available for you to download.
  - **Downloading (**): Means you're downloading the language.
  - **Done** O: Means that the language is already downloaded.

Set offline mode preference.

To ensure you get an uninterrupted transcription experience, Live Transcribe automatically enables offline transcription. If you'd like to change it to Online, follow the below steps.

- 1. On your device, open Live Transcribe 🕥.
- 2. At the bottom, tap Settings 🍄 👌 More settings.
- 3. At the bottom, tap Advanced > Offline transcriptions.
- 4. Turn off **Transcribe offline**.